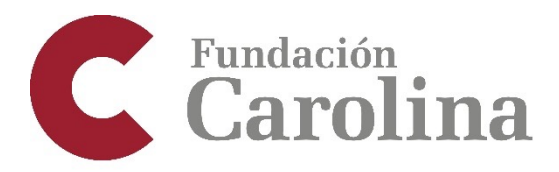

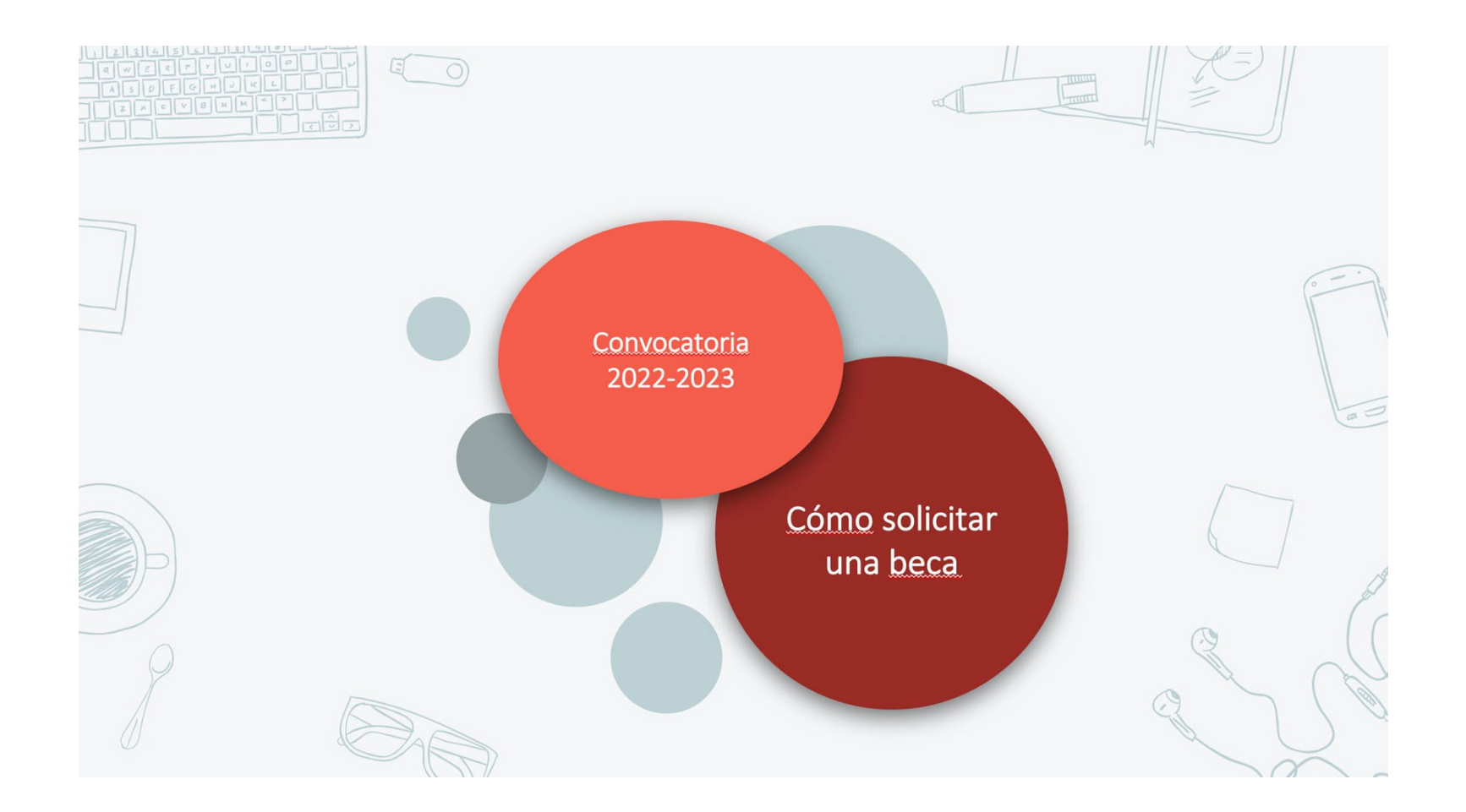

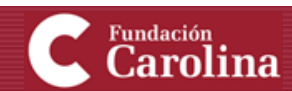

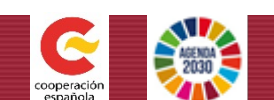

# Cómo solicitar una beca

En esta presentación, se explica cómo solicitar:

- Una beca de posgrado
- Programas de movilidad y estudios institucionales.\*

\* El resto de programas requieren alta institucional

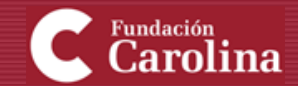

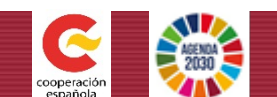

Accede a <u>www.fundacioncarolina.es</u>

Haz click sobre "Becarios y Solicitantes"

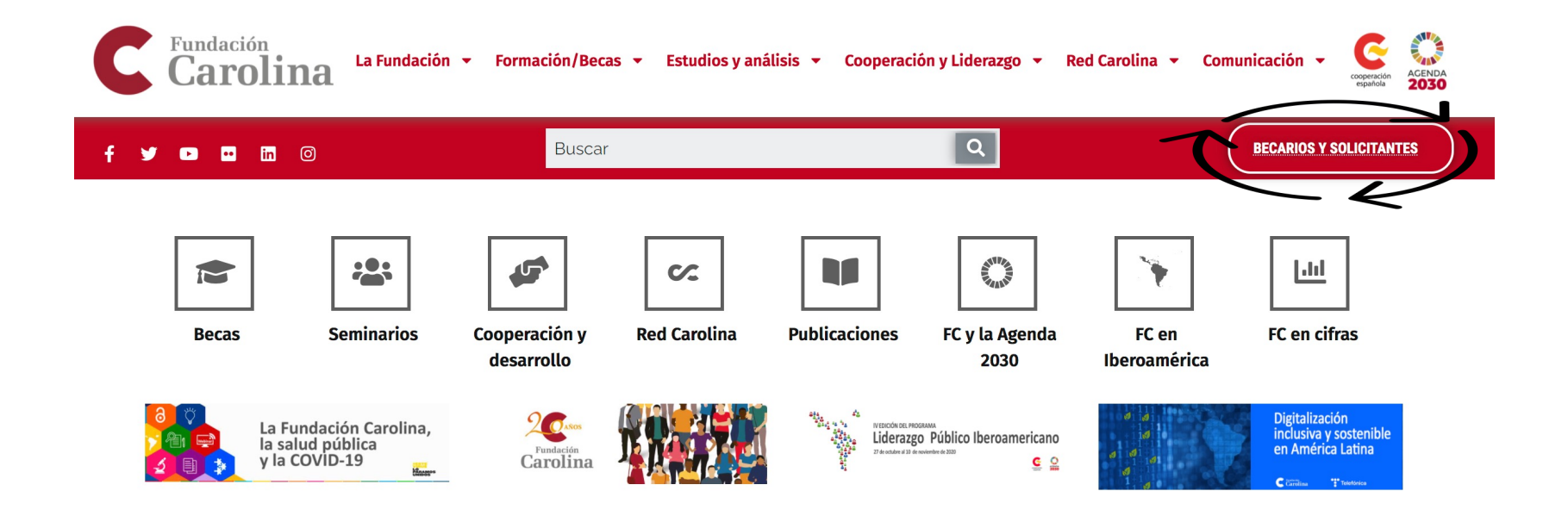

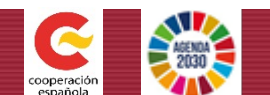

C Fundación Carolina

1

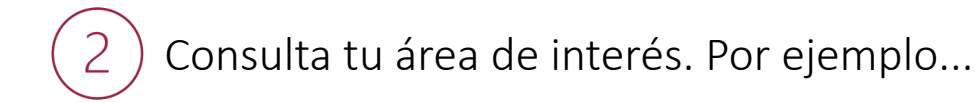

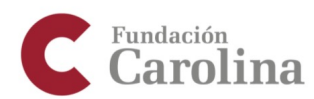

Fundación Carolina

### Área de Becarios y Solicitantes

A Inicio > Área de becarios y Solicitantes > programas

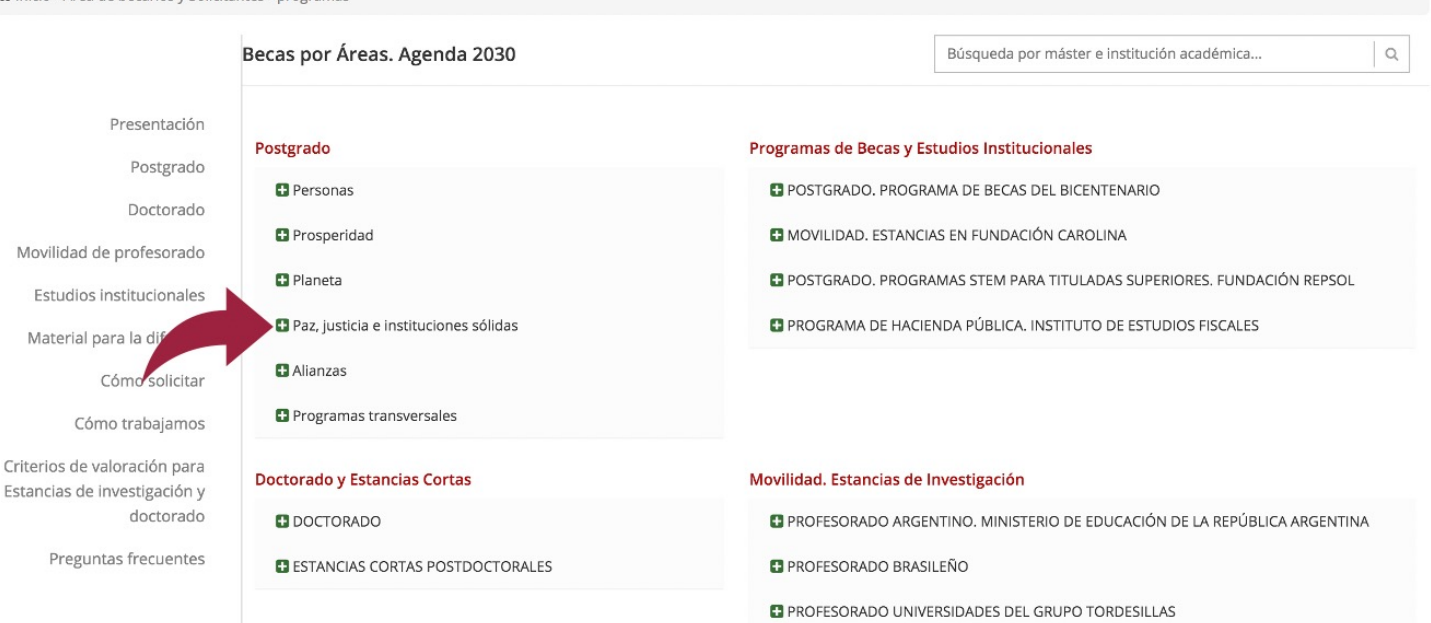

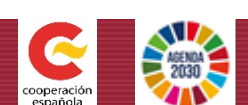

**Registrate** para

solicitar becas o

Inicia Sesión

También, puedes buscar tu área de interés a través del buscador...

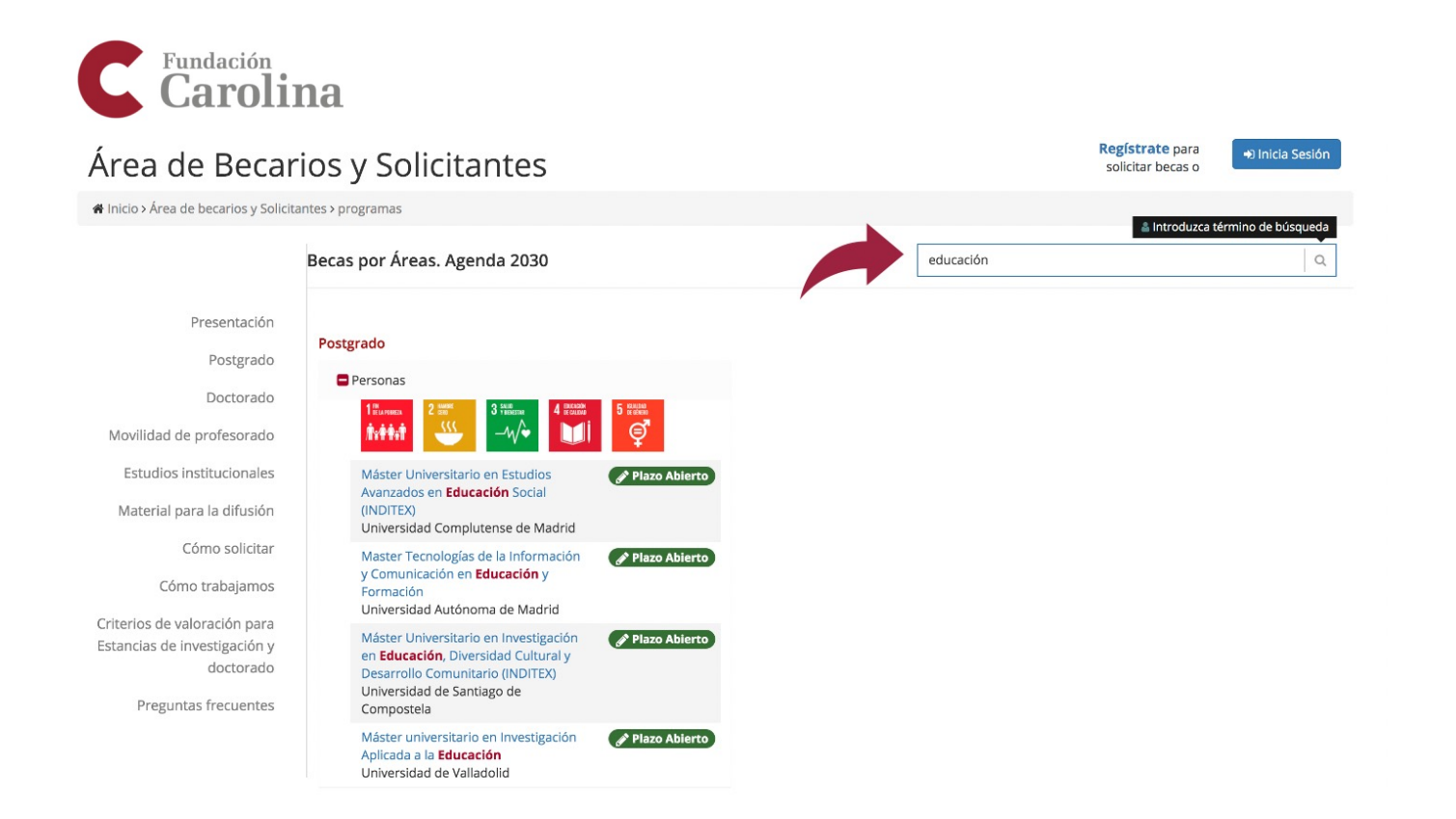

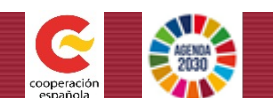

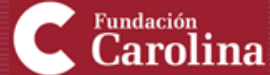

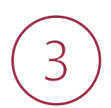

Fundación Carolina Haz *click* sobre el posgrado que te interese. Por ejemplo....

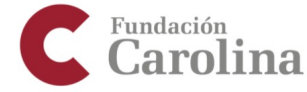

#### Registrate para Inicia Sesión Área de Becarios y Solicitantes solicitar becas o # Inicio > Área de becarios y Solicitantes > programas Introduzca término de búsqueda Becas por Áreas. Agenda 2030 educación Q Presentación Postgrado Postgrado Personas Doctorado Μ. Movilidad de profesorado

Estudios institucionales Plazo Abierto Máster Universitario en Estudios Avanzados en Educación Social Material para la difusión (INDITEX) Universidad Complutense de Madrid Cómo solicitar Master Tecnologías de la Información Plazo Abierto y Comunicación en Educación y Cómo trabajamos Formación Universidad Autónoma de Madrid Criterios de valoración para Máster Universitario en Investigación Plazo Abierto Estancias de investigación y en Educación, Diversidad Cultural y doctorado Desarrollo Comunitario (INDITEX) Universidad de Santiago de Preguntas frecuentes Compostela Máster universitario en Investigación 🖋 Plazo Abierto Aplicada a la Educación Universidad de Valladolid

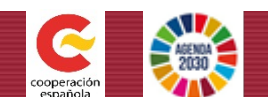

A Revisa toda la información del programa y sus apartados: Presentación, Ficha Técnica, Programa académico, Requisitos...

### C Fundación Carolina

### Área de Becarios y Solicitantes

# Inicio > Área de becarios y Solicitantes > programas > 5470

|                                           | Máster universitario en Investigación Aplicada a la Educación |                                                                                                    |  |  |
|-------------------------------------------|---------------------------------------------------------------|----------------------------------------------------------------------------------------------------|--|--|
| Presentación<br>Postgrado<br>Doctorado    | <ul> <li>Convocatoria: C.2021</li></ul>                       |                                                                                                    |  |  |
| Movilidad de profesorado                  | Presentación                                                  | Presentación                                                                                                    |  |  |
| Estudios institucionales                  | Ficha Técnica                                                 | Este Máster Oficial de la <b>Universidad de Valladolid</b> responde a la necesaria formación que los profesionales de la educación tienen de poder<br>realizar estudios e investigaciones para conocer su ámbito de actuación. Estos estudios responden a la necesidad de establecer relaciones<br>orgánicas sustámicas y dinámicas entre la problemática de la investigación la formación y la intervención práctica en Educación que |  |  |
| Material para la difusión                 | Programa académico                                            | demanda los diferentes o nextos en postentas de la metagolaría a formación y la interfection procede en estableciendo<br>una relación dinámica entre formación e intervención en el ámbito de la Educación.                                                                                                    |  |  |
| Cómo solicitar<br>Cómo trabajamos         | Requisitos                                                    | La naturaleza investigadora de este período de estudios está marcada por la interdisciplinariedad y la transdiciplinariedad propia del ámbito<br>científico-profesional de la educación. Engloba de forma coherente y complementaria los conocimientos, orientaciones y enfoques plurales de<br>larga tradición en la investigación aplicada a la Educación de las distintas áreas de conocimiento.                                    |  |  |
| Criterios de valoración para              | Dotación económica                                            | El Máster se dirige a las personas profesionales del mundo de la educación y de la formación, de gestión y política de la educación, de<br>adiociales de libros de texto, materiales curriculares y a profesionales del mundo de la próstica educativa y responde a la perseidad de                                                                                                    |  |  |
| Estancias de investigación y<br>doctorado | Proceso de selección                                          | formación avanzada que revertirán en los planes de mejora de la calidad de la Educación y la formación. Estos estudios responden a la<br>necesidad de establecer relaciones orgánicas, sistémicas y dinámicas entre la problemática de la investigación, la formación y la intervención                                                                                                    |  |  |
| Preguntas frecuentes                      | Condiciones de la beca                                        | pràctica en Educación que demandan los diferentes contextos territoriales (regional, nacional e internacional).<br>OBJETIVOS                                                                                                    |  |  |
|                                           |                                                               | Los objetivos que pretende alcanzar este Máster son:                                                                                                    |  |  |
|                                           |                                                               | <ul> <li>Preparar personas investigadoras para contribuir de forma original al avance y la producción de conocimientos desde el punto de vista de los ámbitos de estudio de la Educación.</li> </ul>                                                                                                    |  |  |
|                                           |                                                               | Formar personas investigadoras independientes con dominio de competencias y estrategias del proceso de investigación en el campo                                                                                                    |  |  |

 Formar personas investigadoras independientes con dominio de competencias y estrategias del proceso de investigación en el campo de la Educación.

Registrate para

solicitar becas o

Inicia Sesión

Formar personas investigadoras en Educación.

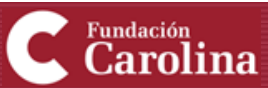

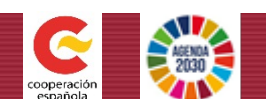

Si te interesa, haz click sobre "Regístrate para solicitar becas" o "Inicia sesión" si ya te has registrado anteriormente

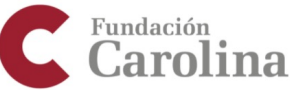

#### Área de Becarios y Solicitantes

# Inicio > Área de becarlos y Solicitantes > programas > 5470

Cómo solicitar

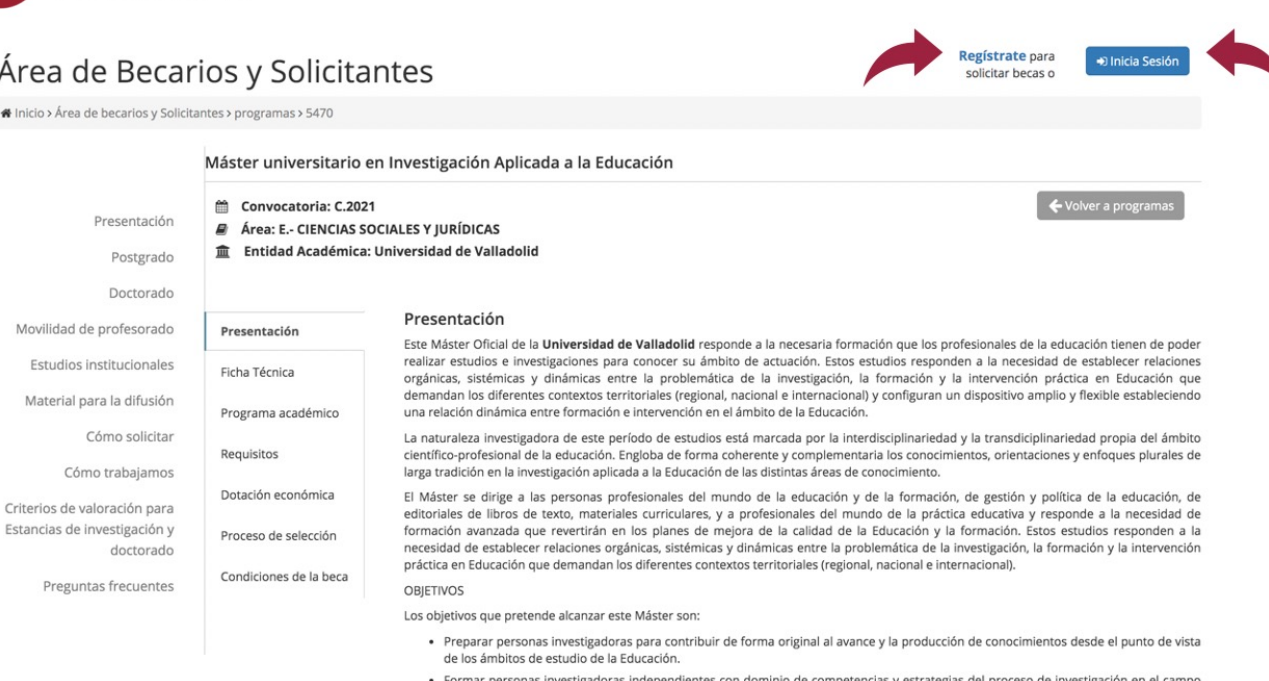

- · Formar personas investigadoras independientes con dominio de competencias y estrategias del proceso de investigación en el campo de la Educación.
- Formar personas investigadoras en Educación.

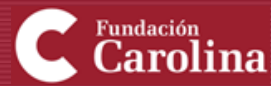

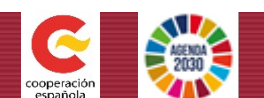

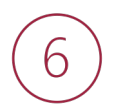

### Registra en la solicitud los datos de todos los apartados

C Fundación Carolina

### Área de Becarios y Solicitantes

# Inicio > Área de becarios y Solicitantes > candidato > register

| Presentación                                                  | Nombre*                             | Primer apellido*            | Segundo apellido              |
|---------------------------------------------------------------|-------------------------------------|-----------------------------|-------------------------------|
| Postgrado                                                     | País de residencia*                 | Provincia*                  | Nacionalidad*                 |
| ovilidad de profesorado                                       | - Seleccione país de residencia - 🗘 | - Seleccione Provincia -    | - Seleccione nacionalidad - 🗘 |
| Estudios institucionales<br>Material para la difusión         | N° de pasaporte                     | Documento de identificación | Fecha de Nacimiento*          |
| Cómo solicitar<br>Cómo trabajamos<br>erios de valoración para | Correo Electrónico*                 | Contraseña*                 | Confirmar Contraseña*         |

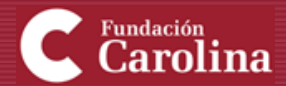

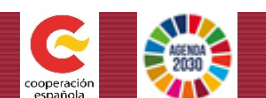

# 7 Una vez te hayas registrado, vuelve al programa que te interesa y haz *click* en **"Solicitar"**

#### C Fundación Carolina

#### Hola Área de Becarios y Solicitantes A Inicio > Área de becarios y Solicitantes > programas > 5470 Máster universitario en Investigación Aplicada a la Educación 🗲 Volver a programa Convocatoria: C.2021 Mis Solicitudes Área: E.- CIENCIAS SOCIALES Y JURÍDICAS Entidad Académica: Universidad de Valladolid Mis Comunicados Mis comunicados Mis Datos Presentación Presentación Este Máster Oficial de la Universidad de Valladolid responde a la necesaria formación que los profesionales de la educación tienen de poder Datos Personales realizar estudios e investigaciones para conocer su ámbito de actuación. Estos estudios responden a la necesidad de establecer relaciones Ficha Técnica Idiomas orgánicas, sistémicas y dinámicas entre la problemática de la investigación, la formación y la intervención práctica en Educación que demandan los diferentes contextos territoriales (regional, nacional e internacional) y configuran un dispositivo amplio y flexible estableciendo Formación Universitaria Programa académico una relación dinámica entre formación e intervención en el ámbito de la Educación. Formación complementaria La naturaleza investigadora de este período de estudios está marcada por la interdisciplinariedad y la transdiciplinariedad propia del ámbito Experiencia laboral Requisitos científico-profesional de la educación. Engloba de forma coherente y complementaria los conocimientos, orientaciones y enfoques plurales de larga tradición en la investigación aplicada a la Educación de las distintas áreas de conocimiento. Publicaciones Dotación económica El Máster se dirige a las personas profesionales del mundo de la educación y de la formación, de gestión y política de la educación, de Otros datos editoriales de libros de texto, materiales curriculares, y a profesionales del mundo de la práctica educativa y responde a la necesidad de Datos socioeconómicos formación avanzada que revertirán en los planes de mejora de la calidad de la Educación y la formación. Estos estudios responden a la Proceso de selección necesidad de establecer relaciones orgánicas, sistémicas y dinámicas entre la problemática de la investigación, la formación y la intervención Datos de Solicitudes práctica en Educación que demandan los diferentes contextos territoriales (regional, nacional e internacional). Condiciones de la beca Preguntas adicionales OBJETIVOS Los objetivos que pretende alcanzar este Máster son: Mi Perfil · Preparar personas investigadoras para contribuir de forma original al avance y la producción de conocimientos desde el punto de vista de los ámbitos de estudio de la Educación. · Formar personas investigadoras independientes con dominio de competencias y estrategias del proceso de investigación en el campo de la Educación.

· Formar personas investigadoras en Educación.

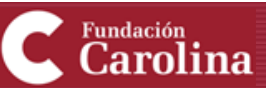

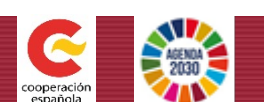

### Recuerda que **para posgrado** se pueden solicitar hasta **un máximo de: 5 PROGRAMAS**

### ilmportante!

8

Para que tus
 solicitudes sean
 registradas, debes
 asignarles "Prioridad"

Es imprescindible
 hacer click en
 "Guardar prioridades"
 para que la solicitud
 quede registrada

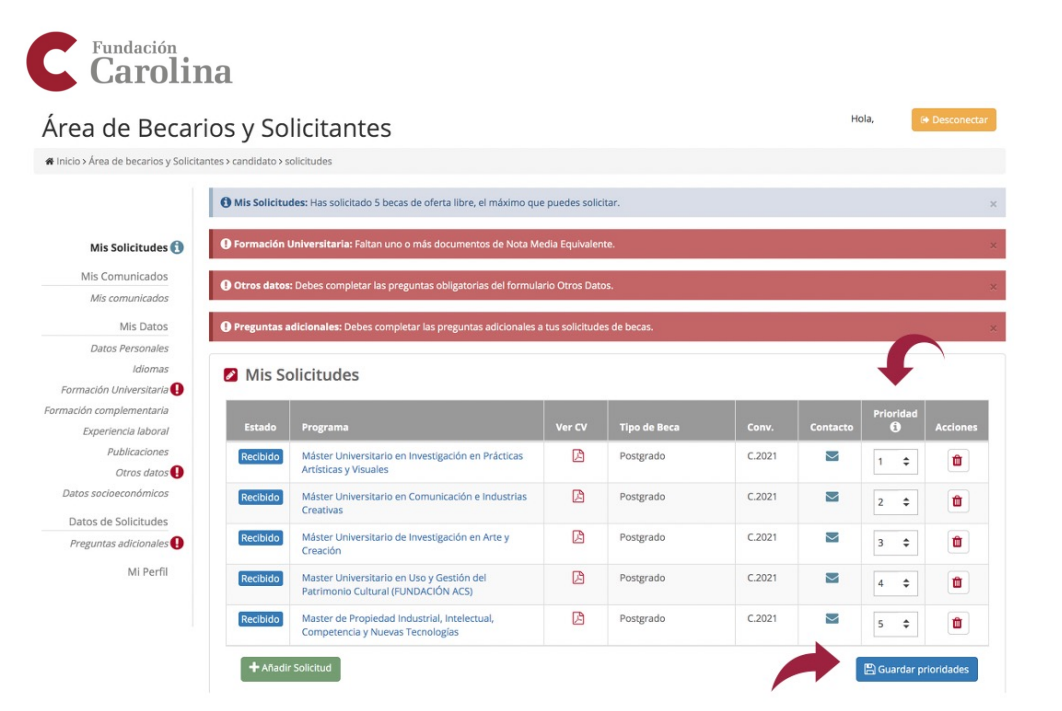

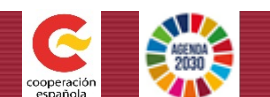

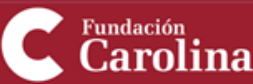

# 9 Para asegurarte de que tu solicitud queda registrada, en la columna de **"Solicitudes"** tiene que aparecer **"Recibido"**

| Estado   | Programa                                                                         | Ver CV | Tipo de Beca | Conv.  | Contacto | Prioridad | Acciones |
|----------|----------------------------------------------------------------------------------|--------|--------------|--------|----------|-----------|----------|
| Recibido | Máster Universitario en Investigación en Prácticas<br>Artísticas y Visuales      | ß      | Postgrado    | C.2021 |          | 1 \$      |          |
| Recibido | Máster Universitario en Comunicación e Industrias<br>Creativas                   | ß      | Postgrado    | C.2021 |          | 2 🜲       | 1        |
| Recibido | Máster Universitario de Investigación en Arte y<br>Creación                      | ß      | Postgrado    | C.2021 |          | 3 🜲       |          |
| Recibido | Master Universitario en Uso y Gestión del<br>Patrimonio Cultural (FUNDACIÓN ACS) | ß      | Postgrado    | C.2021 |          | 4 🗘       |          |
| Recibido | Master de Propiedad Industrial, Intelectual,<br>Competencia y Nuevas Tecnologías |        | Postgrado    | C.2021 |          | 5 🜲       | 1        |

A partir de entonces, <u>podrás</u> introducir tu **usuario** y <u>contraseña</u> cuando quieras para <u>continuar registrando tus datos</u> o consultar el estado de tu solicitud en el apartado "<u>Mis solicitudes</u>"

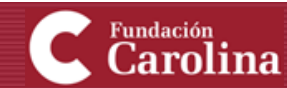

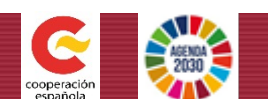

## Nota Media Equivalente

En el apartado **"Formación Universitaria"** hay que introducir:

- Nota Media Equivalente
- Documento de la Nota Media Equivalente

(1) Nota Media Equivalente: Debes informar la Nota Media Equivalente de tus estudios y subir el documento acreditativo de la misma. Para generar el documento, por favor accede a esta web. Las instrucciones para la obtención de la Nota media Equivalente (NME) se encuentran especificadas en el apartado "requisitos", dentro de la información de cada programa. En caso de NO tener realizado este trámite y consignado el dato antes de finalizar la convocatoria, tus solicitudes quedarán automáticamente descartadas.

#### Nota Media Equ.\*

Documento NME\*

0,0

Haga click para subir el documento

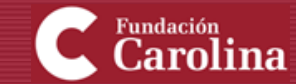

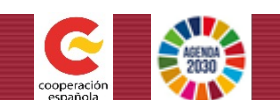

# ¿Qué es la Nota Media Equivalente (NME)?

- Se trata de un procedimiento para aplicar las escalas y tablas de equivalencia de notas medias de estudios y títulos universitarios extranjeros.
- En caso de NO tener realizado este trámite y consignado el dato antes de finalizar la convocatoria, las solicitudes quedarán automáticamente descartadas.

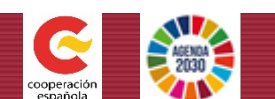

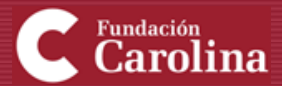

## ¿Cómo realizar el trámite para obtener la (NME)?

**1** Nota Media Equivalente: Destantformar la Nota Media Equivalente de tus estudios y subir el documento acreditativo de la misma. Para generar el documento, por favor accede a <u>esta web</u>. Las instrucciones para la obtención de la Nota media Equivalente (NME) se encuentran especificadas en el apartado "requisitos", dentro de la información de cada programa. En caso de NO tener realizado este trámite y consignado el dato antes de finalizar la convocatoria, tus solicitudes quedarán automáticamente descartadas.

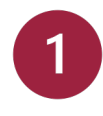

Haz click sobre "esta web" en el apartado Formación-Estudios Universitarios de tu solicitud

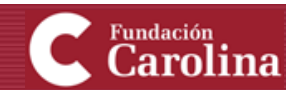

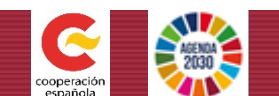

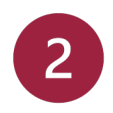

### Haz click sobre "Acceso al servicio online"

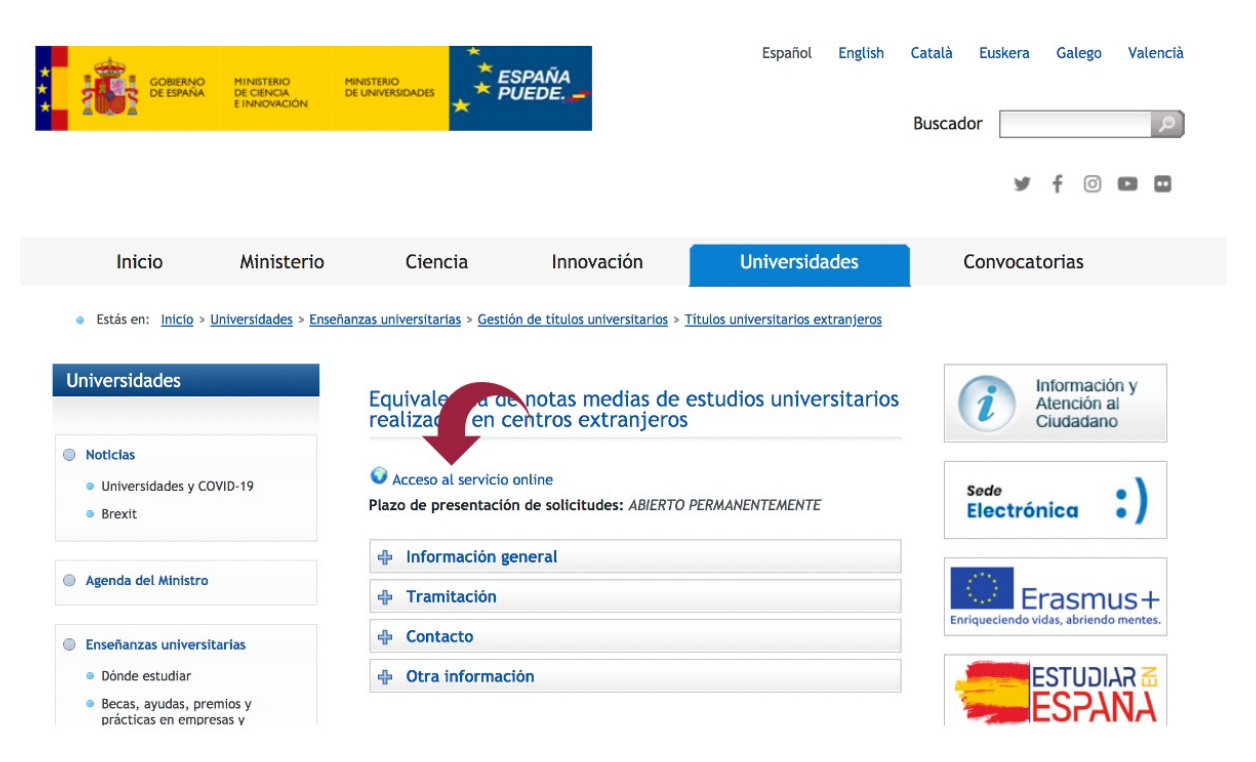

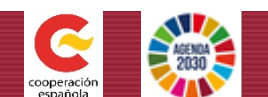

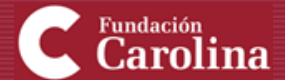

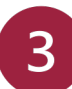

### Haz click sobre "Registrese"

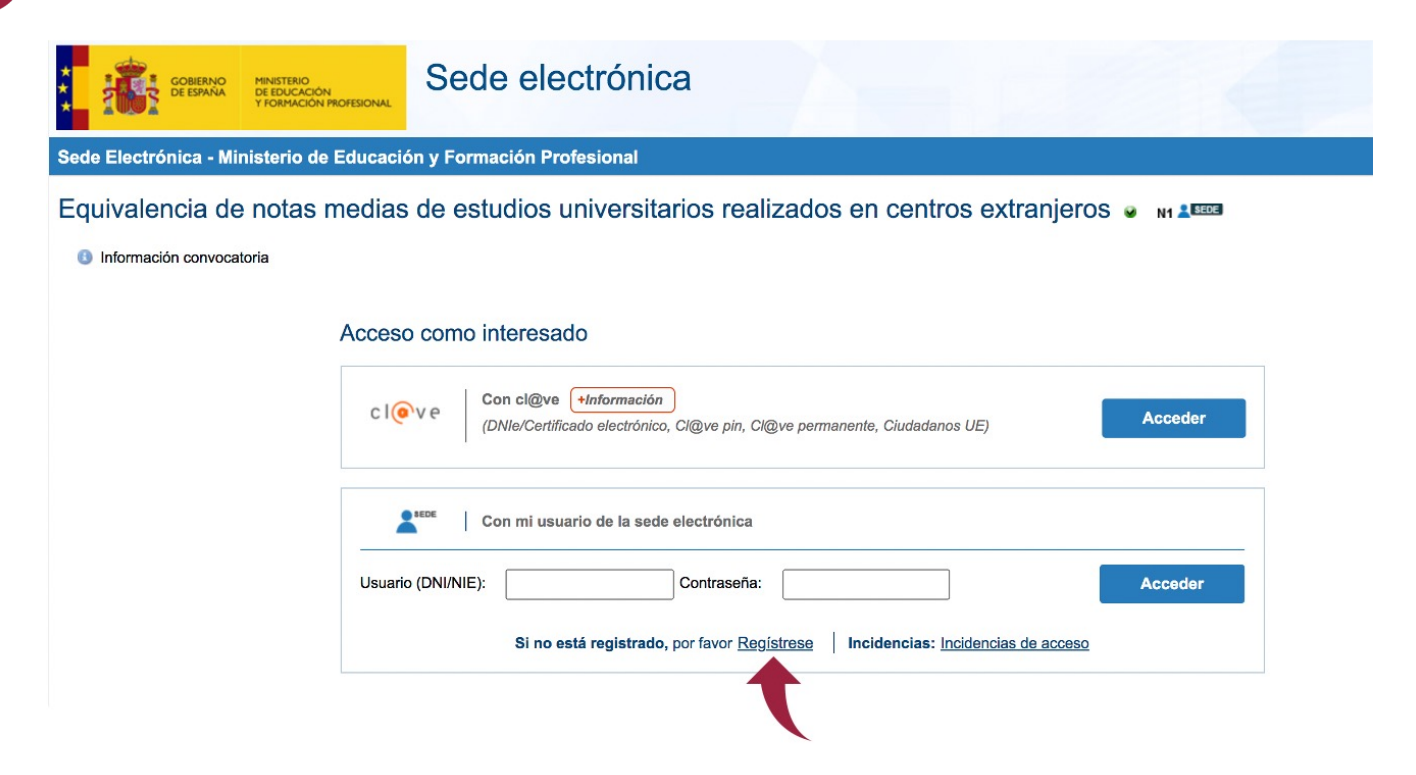

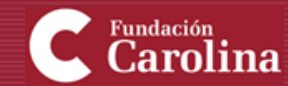

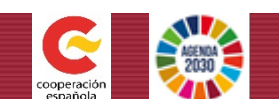

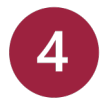

# Una vez registrado, para acceder al trámite debes introducir tu Usuario y Contraseña

| GOBERNO<br>DE ESPAÑA<br>Y FORMACIÓN PROFESIONAL          | Sede electrónica                                                                                                    |
|----------------------------------------------------------|----------------------------------------------------------------------------------------------------|
| Sede Electrónica - Ministerio de Educacio                | on y Formación Profesional                                                                                                    |
| Equivalencia de notas medias<br>Información convocatoria | de estudios universitarios realizados en centros extranjeros 🥃 🖬 💵                                                                                                    |
|                                                          | Con cl@ve +Información<br>(DNIe/Certificado electrónico, Cl@ve pin, Cl@ve permanente, Ciudadanos UE) Acceder Con mi usuario de la sede electrónica Con mi usuario de la sede electrónica Contraseña: Contraseña: Co |

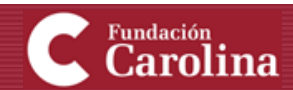

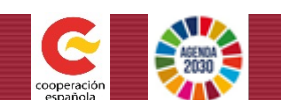

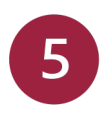

6

### A continuación, debes seleccionar "Acceso al trámite"

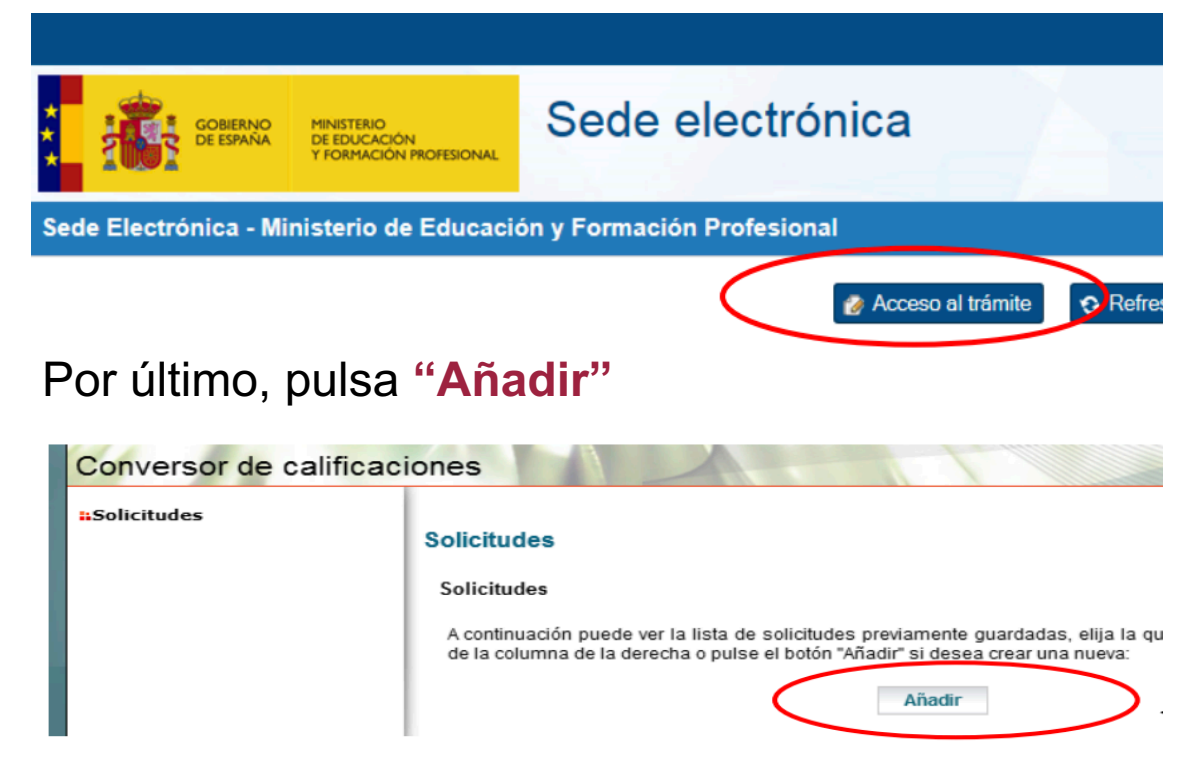

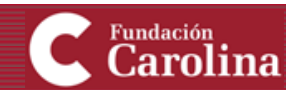

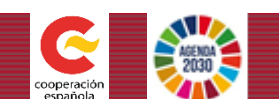

### Al añadir la solicitud, aparecerá una pantalla en la que **declaras bajo juramento o promesa**:

- Que los datos consignados y la documentación presentada son veraces
- Que la documentación es copia fiel de los documentos originales
- Que aceptas el método de cálculo

Para que se pueda proceder a realizar la conversión, es necesario que el título tenga carácter oficial en el país de origen.

Cuando los documentos estén **en una lengua distinta**, deberán estar acompañados de una **traducción oficial** al español

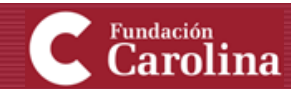

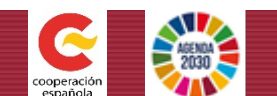

Una vez registrado, introduce tu usuario y contraseña para acceder al formulario de solicitud, que consta de **10 apartados**:

- 1. Datos personales
- 2. Información de la titulación
- 3. Códigos de clasificación de estudios
- 4. Escala de clasificación de estudios
- 5. Asignaturas, créditos y equivalencias
- 6. Resumen de las calificaciones y media global
- 7. Información adicional
- 8. Procedimientos a los que se presenta la declaración
- 9. Documentación acreditativa
- 10. Imprimir y finalizar

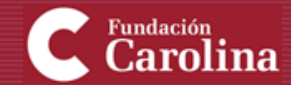

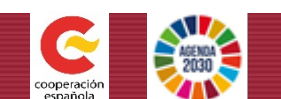

### Una vez hayas realizado el trámite y tengas el documento NME...

### Introduce tu nota y sube el documento.

(1) Nota Media Equivalente: Debes informar la Nota Media Equivalente de tus estudios y subir el documento acreditativo de la misma. Para generar el documento, por favor accede a <u>esta web</u>. Las instrucciones para la obtención de la Nota media Equivalente (NME) se encuentran especificadas en el apartado "requisitos", dentro de la información de cada programa. En caso de NO tener realizado este trámite y consignado el dato antes de finalizar la convocatoria, tus solicitudes quedarán automáticamente descartadas.

#### Nota Media Equ.\*

Fundación Carolina

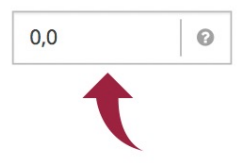

#### Documento NME\*

Haga click para subir el documento

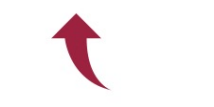

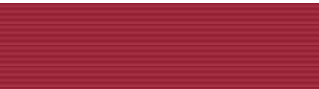

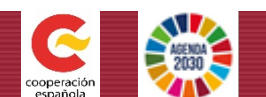

### Una vez hayas introducido todos los datos requeridos...

Podrás consultar las comunicaciones enviadas por la Fundación en el apartado "Mis comunicados"

Te recomendamos que consultes tu correo electrónico personal con frecuencia

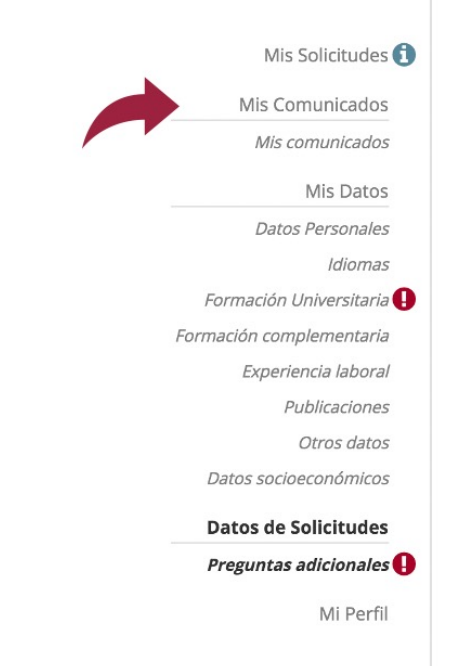

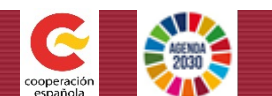

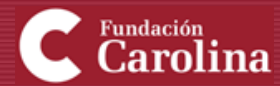

## Recomendaciones

- Evaluar los requisitos del programa de interés con anticipación
- Proporcionar información veráz y corroborable

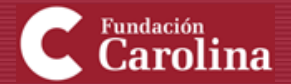

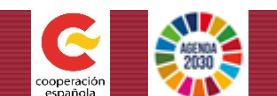

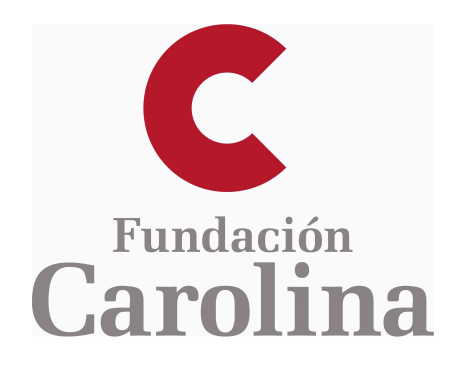

### Más información en www.fundacioncarolina.es

Síguenos en nuestras redes sociales

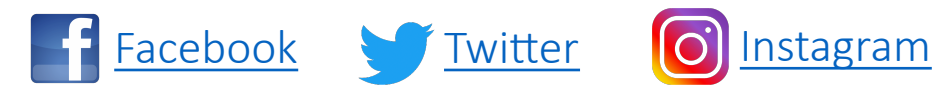

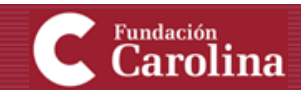

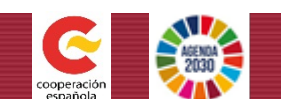